## **Onboarding-Prozess mit bestehendem Microsoft Account**

Sie erhalten von Swissmem ein persönliches E-Mail mit ihrer Nutzer-E-Mailadresse und einem Link zum Extranet.

- 1) Öffnen Sie den Link im Browser.
- 2) Falls Sie bereits mit Ihrem Microsoft Account verbunden sind, gelangen Sie direkt auf die Extranet-Seite von Swissmem. Falls Sie noch nicht mit Ihrem Microsoft Account angemeldet sind, fahren Sie mit den Punkten 3ff fort.
- 3) Sie gelangen auf die Anmeldemaske von Microsoft.
- 4) Geben Sie die im Mail enthaltene E-Mailadresse in der Eingabeaufforderung an und klicken Sie auf "Weiter"

| Microsoft               |                    |        |
|-------------------------|--------------------|--------|
| Anmelden                |                    |        |
| E-Mail, Telefon oder    | Skype              |        |
| Sie können nicht auf Ih | r Konto zugreifen? |        |
|                         | 7                  | Moitor |

5) Folgen Sie den Instruktionen zur Passworteingabe und melden Sie sich mit Ihrem Microsoft-Passwort an.

| Kennwort eingeben                |  |
|----------------------------------|--|
| Kennwort                         |  |
| Kennwort vergessen               |  |
| Mit einem anderen Konto anmelden |  |

6) Bei erfolgreicher Anmeldung werden Sie auf die gewünschte Seite geführt.

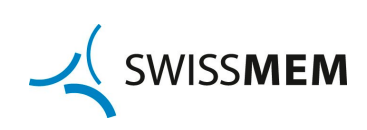

## **Onboarding-Prozess ohne Microsoft Account**

Sie erhalten von Ihren Ansprechpartnern bei Swissmem ein persönliches E-Mail mit ihrer Nutzer-E-Mailadresse und einem Link zum Extranet.

- 1) Öffnen Sie den Link im Browser.
- 2) Sie gelangen auf die Anmeldemaske von Microsoft.
- 3) Geben Sie die im Mail enthaltene E-Mailadresse in der Eingabeaufforderung an und klicken Sie auf "Weiter"

| Microsoft            |                      |        |
|----------------------|----------------------|--------|
| Anmelden             |                      |        |
| E-Mail, Telefon ode  | er Skype             |        |
| Sie können nicht auf | Ihr Konto zugreifen? |        |
|                      |                      |        |
|                      | Zurück               | Weiter |

4) Microsoft löst eine Mail mit einem Zugangscode an die eingegebene E-Mailadresse aus.

|                                        | ch                                                                                                    |
|----------------------------------------|----------------------------------------------------------------------------------------------------|
| Code eingeben                          |                                                                                                    |
| Wir haben einen Code an 🗭<br>gesendet. | and and a second second second second second second second second second second second second second second se |
| Code eingeben                          |                                                                                                    |

5) Wechseln Sie in das E-Mailprogramm. Sie erhalten innerhalb von wenigen Minuten ein E-Mail von Microsoft. Bitte überprüfen Sie allenfalls Ihren SPAM-Ordner.

| Swissmem (über Microsoft)  |           |
|----------------------------|-----------|
| Ihr Swissmem-Kontoprüfcode | Mi. 13:40 |
| Swissmem                   |           |

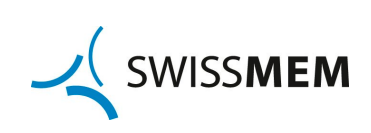

## 6) Im E-Mail finden Sie einen Kontoprüfcode (8 Ziffern)

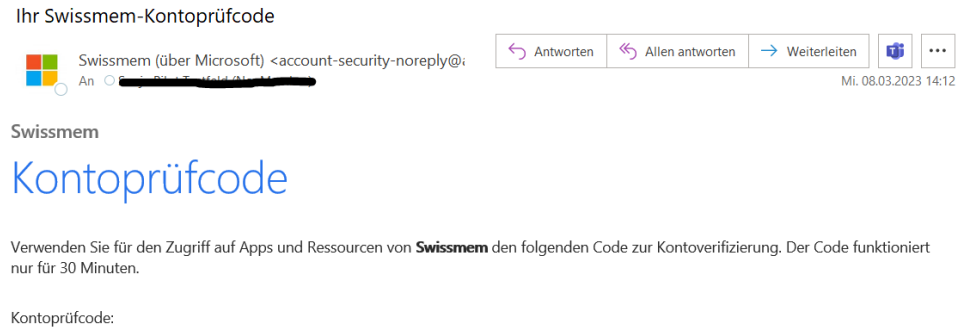

17320054

Wenn Sie keinen Code angefordert haben, können Sie diese E-Mail ignorieren.

7) Geben Sie diesen Code im Browser ein und drücken Sie auf "Anmelden".

| Micro                       | osoft                                             |
|-----------------------------|---------------------------------------------------|
| $\leftarrow$ products       | @diamectfoldach                                   |
| Code e                      | eingeben                                          |
| Wir haben<br>gesendet.      | einen Code an <b>parkis</b> ch                    |
| 17320054                    |                                                   |
| Nicht erhalter<br>noch mal. | ? Warten Sie einige Minuten, und versuchen Sie es |
|                             | Anmelden                                          |

8) Bei erfolgreicher Anmeldung werden Sie auf die gewünschte Seite geführt.

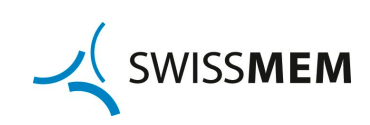